# izilmport Connection

## 1) Connect DB Columns names -> Indesign Tags.

You can replace these column names with the column names from your database. Also, you can use your own InDesign tags.

#IMAGE is the only one that cannot change. It is the image data.

|                           |                             |                |           | * | × |
|---------------------------|-----------------------------|----------------|-----------|---|---|
| ≎ izilmport               |                             |                |           |   |   |
|                           |                             |                |           |   |   |
| Configuration name:       |                             |                |           |   |   |
|                           |                             |                |           |   |   |
| Connection:               |                             |                |           |   |   |
| Database Type:            | Server name:                |                | Port:opt. |   |   |
| MySQL 🗸                   |                             |                |           |   |   |
| DB User:                  | DB pwd:                     | Database name: |           |   |   |
|                           |                             |                |           |   |   |
| Try connection            |                             |                |           |   |   |
| Connect DB column names - | -> Indesign Tags (case sen: | sitive):       |           |   |   |
| post_title                | title                       |                |           |   |   |
| post_content              | text                        |                |           |   |   |
| #IMAGE                    | image                       |                |           |   |   |
| image-caption             | caption                     |                |           |   |   |
| image-credit              | credit                      |                |           |   |   |

## 2) SQL for posts list.

**SQL Statement**. This is the SQL statement to get the data to create the list of contents (posts). That's a select statement that only gets title and ID.

You need to specify what is the **Column title** and **Column ID** from the previous select statement.

Example: The default select shows only the published content. You can remove "where post\_status = 'publish' " to get all posts.

|                                                                                                    |                             | _ |  |  |  |
|----------------------------------------------------------------------------------------------------|-----------------------------|---|--|--|--|
| SQL for posts list:                                                                                           |                             |   |  |  |  |
| SQL Statement:                                                                                                |                             |   |  |  |  |
| <pre>select ID,post_title from wp_posts where post_status = 'publish' order by post_date DESC LIMIT 100</pre> |                             |   |  |  |  |
| Column title:                                                                                                 | Column Id:                  |   |  |  |  |
| post_title                                                                                                    | ID                          |   |  |  |  |
|                                                                                                    |                             |   |  |  |  |
| SQL for one single post:                                                                                      |                             |   |  |  |  |
| SQL Statement:                                                                                                |                             |   |  |  |  |
| select post_title,post_<br>ID=#ID                                                                             | _content from wp_posts wher | e |  |  |  |
| 1                                                                                                    |                             |   |  |  |  |

### 3) SQL for one single post:

The **SQL Statement** to get the information of one post. The **Column ID** value defined in the previous section, replaces the #ID in this select statement.

If your CMS declares the Column ID as char, varchar, nvarchar, or uniqueidentifier, you must change the where clause by adding single quotes: '#ID'

**Column content** is the column that contains the main text. You can select more columns, but this specific column is filtered using the following javascript code.

#### Javascript to clear text:

"g\_text\_in" is the variable that contains the original text from the database (Column content) At the end of this code, "g\_text\_out" contains the text that will be sent to Indesign.

"WordpressClear()" is a hardcoded function of the add-on. This function removes a lot of HTML tags. This function works using "g\_text\_in". After the WordpressClear code, you can add your own code to remove more tags. Also, you can remove WordpressClear and add your code to remove tags or perform translations.

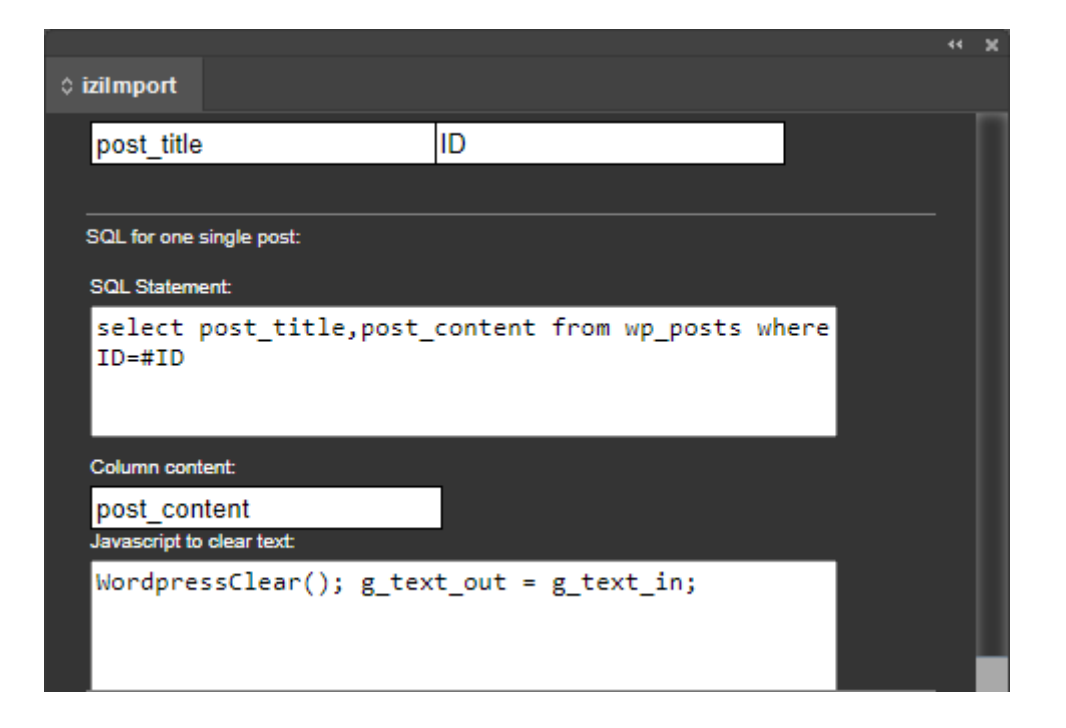

## 4) SQL for image and caption of one single post:

This **SQL statement** gets the information to create the post's featured image URL.

The column set in **Column Image ID** is the value assigned to the "g\_id\_image" variable.

The **Column Image Caption** is the caption sent to Indesign.

#### Javascript to create the image URL:

By default, in WordPress, the Column Image ID is the URL.

If you need more information to create the URL, you can create a select statement using a column alias to concatenate data in one column value in your CMS. For example: select image\_id +';'+image\_date as 'image\_id\_data'. Next, in the javascript code, you can split this value to create the URL.

| SQL for image and caption of one sing                                                                                                    | le post:              |        |  |  |  |
|----------------------------------------------------------------------------------------------------|-----------------------|--------|--|--|--|
| SQL Statement:                                                                                                    |                       |        |  |  |  |
| <pre>select *,post_excerpt as 'image- caption',post_title as 'image-credit' from wp_postmeta, wp_posts where post_id = #ID and meta_key = '_thumbnail_id' and ID = meta_value</pre> |                       |        |  |  |  |
| Column image ID:                                                                                                    | Column image caption: |        |  |  |  |
| guid                                                                                                    | image-caption         |        |  |  |  |
| Column image credit:                                                                                                    |                       |        |  |  |  |
| image-credit                                                                                                    |                       |        |  |  |  |
| Javascript to create URL to image:                                                                                                    |                       | _      |  |  |  |
| g_str_url_image = g_id_                                                                                                    | _image;               |        |  |  |  |
| REMOVE                                                                                                    | SAVE                  | CANCEL |  |  |  |
|                                                                                                    |                       |        |  |  |  |
|                                                                                                    |                       |        |  |  |  |

## **IMPORTANT:**

- In the select statements, use the minimum number of columns to not overhead the system.
- The **SQL for one single post** and **SQL for image and caption of one single post**: can't have the same columns. If you need columns with the same name, use an alias in one of them.